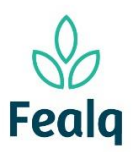

## PEDIDO DE TRANSFERÊNCIA ENTRE PROJETOS

### Abrangência

O processo "Pedido de Transferência entre Projetos" refere-se a transferência alocada em um projeto, para outro.

#### Ferramenta

Plataforma Conveniar

#### Passo a passo

Logar na Plataforma Conveniar através do link: https://fealq.conveniar.com.br/Coordenador/Login.aspx

1. Clicar em Pedidos, após em Transferência entre Projetos.

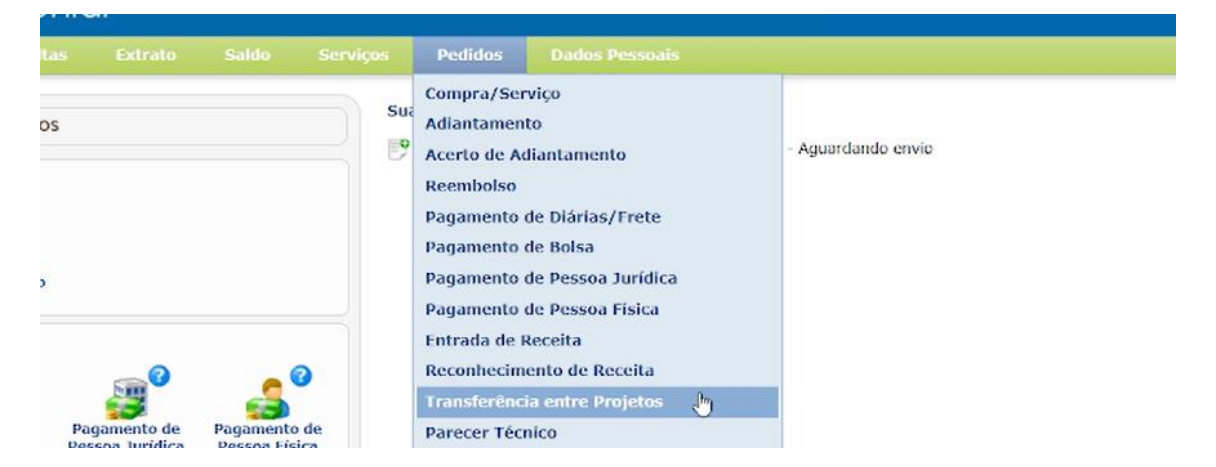

### 2. Clique no botão novo.

| Filtro             | Filtro Avançado Localizar                                           |
|--------------------|---------------------------------------------------------------------|
| Campo<br>Nº Pedido | Critério de Busca<br>Aplicar Filtro Limpar Filtro                   |
| Meus Pedid         | 05                                                                  |
| Situação: F        | Registrado 🗸                                                        |
| Novo               | 🔒 Configurar Impressão 🖹 Visualizar Impressão 📡 Exportar para Excel |

3. Em Projeto de Origem, utilizando do Código FEALQ, selecione o projeto.

Em Projeto de Favorecido, utilizando do Código FEALQ, selecione o projeto. Preencha o valor a ser transferido de um projeto, para o outro. Descreva a finalidade da transferência.

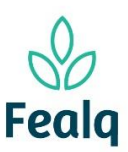

# PEDIDO DE TRANSFERÊNCIA ENTRE PROJETOS

| Identificação       |                             |
|---------------------|-----------------------------|
| Burliste de Ordener |                             |
| Projeto de Origem   |                             |
| Projeto de Origem:  | 20 - Projeto teste 01 ▼ *   |
|                     | Plano de trabalho           |
| Saldo:              | 0,00                        |
| Coordenador:        | Fellipe Sermarini           |
| Vigência:           | 01/01/2022 - 31/12/2024     |
| Carência:           | dias úteis                  |
|                     |                             |
| Projeto Favorecido  | ]                           |
|                     |                             |
| Projeto Favorecido: | 20 - Projeto teste 01       |
|                     | 🗌 Outro 🕢                   |
| Valor:              | 800,00 *                    |
| Finalidaday         | *                           |
| Finalidade:         | Encerramento do projeto 20. |
|                     |                             |
|                     |                             |
|                     | (972 caracteres restantes.) |

Caso o projeto favorecido não seja identificado pelo sistema, Projeto de Favorecido clique na caixa "Outro".

Descreva no campo Projeto o nome completo do Projeto.

| Projeto Favorecido  |                                                           |     |
|---------------------|-----------------------------------------------------------|-----|
| Projeto Favorecido: | Selecione um Projeto 🗸                                    | *   |
| Projeto:            | Evento / Especialização / Curso de Desenvolvimento 1046XX | * 🕐 |
| Valor:              | \$500,00 *                                                |     |
| Finalidade:         | Encerramento do projeto 20                                | *   |
|                     | (974 caracteres restantes.)                               | 1   |

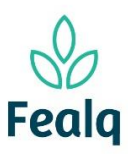

## PEDIDO DE TRANSFERÊNCIA ENTRE PROJETOS

4. No campo Anexos, anexe algum documento se aplicável.

| Arquivos Anexos (opcional) |                  |                  |                        |    |           |
|----------------------------|------------------|------------------|------------------------|----|-----------|
|                            | Arquivo:         | Escolher arquivo | Nenhum arquivo escolhi | do |           |
| Г                          | Título do Anexo: |                  |                        |    |           |
|                            | Descrição:       |                  |                        |    |           |
|                            |                  |                  |                        |    |           |
|                            |                  |                  |                        |    |           |
|                            |                  | Adicionar        | Cancelar               |    |           |
|                            | Nome Arquivo     |                  | Titulo Arquivo         | 1  | Descrição |
| ×                          | Pasta1.xlsx      |                  | Nota fiscal            |    |           |
|                            |                  |                  |                        |    |           |

5. Clique em Enviar.

Processo concluído. Boa experiência!